# TANUMS BOSTÄDER

## Lathund

Installera Vitecs TF-App (PWA) för att hantera era arbetsorder för Tanums Bostäder.

## Fördelar med appen:

- Möjlighet för entreprenörer som arbetar med flera Vitec-kunder att vara inloggad i flera system samtidigt
- Tillåter push-notiser (för Android och Windows)

## Steg för installation:

1. Klistra in adressen till appen i din webbläsare: https://tbab.vitec.net/tfapp/

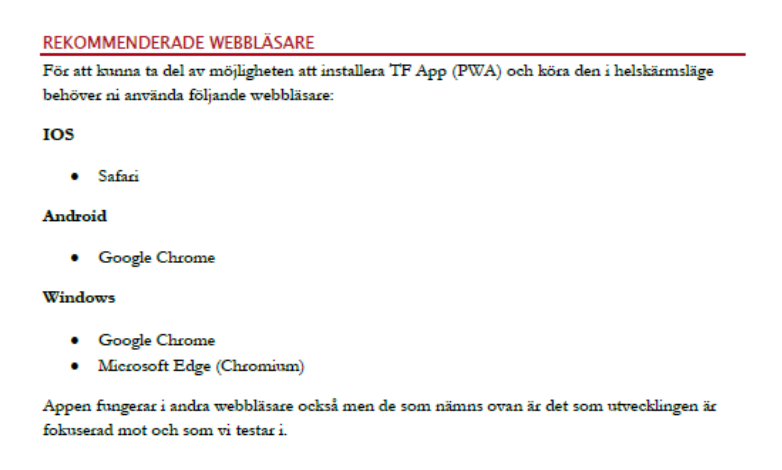

- Du kommer att ha samma användarnamn och lösenord som tidigare. Har du glömt eller behöver nya användaruppgifter, kontakta <u>marthina.carlsson@tanumsbostader.se</u>
- 3. Följ installationsguiden nedan beroende på om du vill installera appen på Android, Iphone eller på dator (Windows).

#### INSTALLATION

#### ANDROID

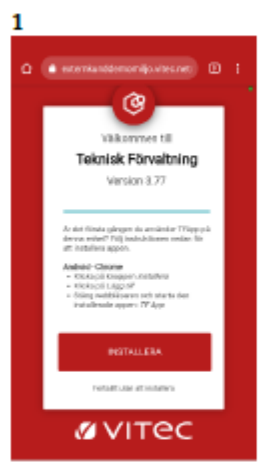

Besök den kundunika

adressen som beskrivs i

Google Chrome. Första

gången man besöker sidan presenteras man med en instruktion om hur man installerar appen. Klicka först

avsnittet ovan i webbläsaren

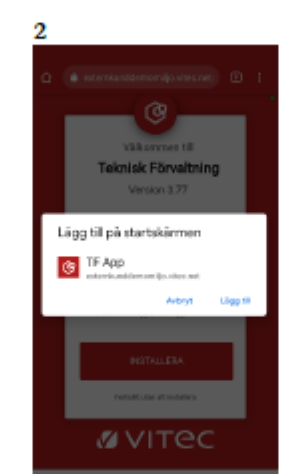

En popup dyker upp där man Man kommer tillbaka till ska verifiera installationen. Klicka på Lägg till.

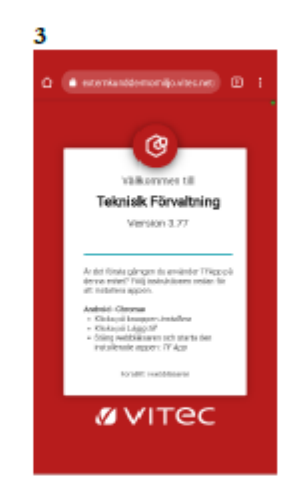

samma sida och ska nu genomföra sista steget. Stänga ner webbläsaren.

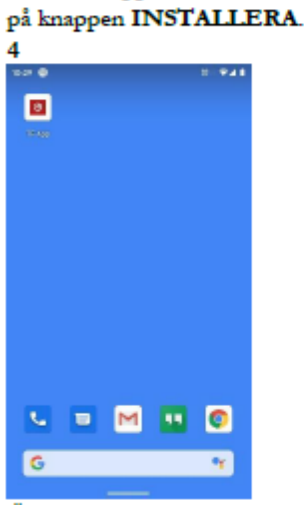

Öppna sedan den installerade 🛛 Logga in och börja jobba appen TF App som man hittar bland sina befintliga appar i telefonen.

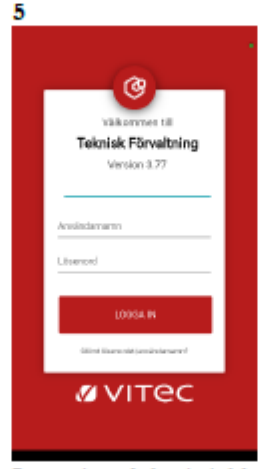

#### IPHONE

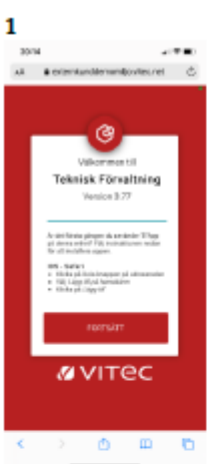

Besök den kundunika adressen som beskrivs i avsnittet ovan i webbläsaren Safari. Klicka först på knappen för att dela. (Å

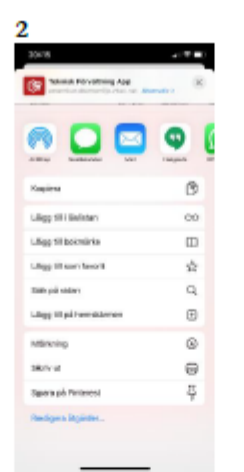

I nästa skärm för delning ska man välja alternativet Lägg till på hemskärmen

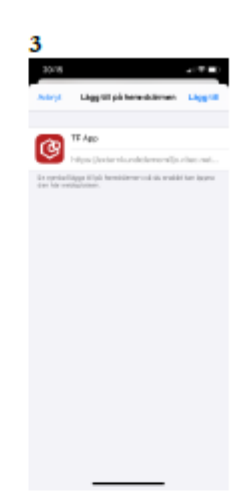

Bekräfta "Lägg till på hemskärmen" genom att klicka på Lägg till. Du har här möjlighet att ge appen ett eget namn.

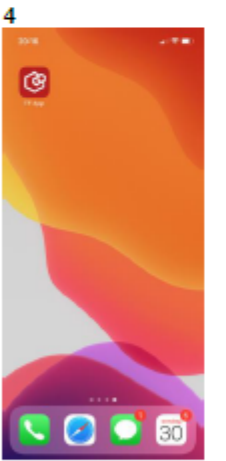

Du kommer att komma tillbaka till din hemskärm. Leta reda på TF App och starta appen.

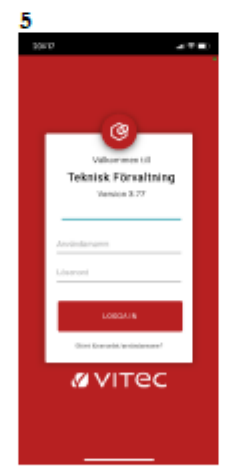

Logga in och börja jobba

#### WINDOWS

| 1                                                                                                    | 2                                                                                                    | 3                                                                                                    |
|----------------------------------------------------------------------------------------------------|----------------------------------------------------------------------------------------------------|----------------------------------------------------------------------------------------------------|
| Conceptual de la conceptual de la concenceptual de la conceptual de la conceptual de la conceptual de l | I constrained to the second second | And and a second second s |
| Besök den kundunika                                                                                                    | En popup dyker upp där                                                                                                    | TFApp kommer nu att öppnas                                                                                                    |
| adressen som beskrivs i                                                                                                    | man ska verifiera                                                                                                    | i ett eget fönster redo att                                                                                                    |
| avsnittet ovan i webbläsaren                                                                                                    | installationen. Klicka på                                                                                                    | användas.                                                                                                    |
| Google Chrome eller                                                                                                    | Installera.                                                                                                    |                                                                                                    |
| Microsoft Edge. Första                                                                                                    |                                                                                                    |                                                                                                    |
| gången man besöker sidan                                                                                                    |                                                                                                    |                                                                                                    |
| presenteras man med en                                                                                                    |                                                                                                    |                                                                                                    |
| instruktion om hur man                                                                                                    |                                                                                                    |                                                                                                    |
| installerar appen. Klicka först                                                                                                    |                                                                                                    |                                                                                                    |
| på knappen INSTALLERA                                                                                                    |                                                                                                    |                                                                                                    |
| 4                                                                                                    |                                                                                                    |                                                                                                    |
| Recently added TF App                                                                                                    |                                                                                                    |                                                                                                    |
| 3D-viuringsprogram                                                                                                    |                                                                                                    |                                                                                                    |
|                                                                                                    |                                                                                                    |                                                                                                    |
| Acceso                                                                                                    |                                                                                                    |                                                                                                    |
| Acrobat Reader DC                                                                                                    |                                                                                                    |                                                                                                    |
| Adobe Photoshop Express                                                                                                    |                                                                                                    |                                                                                                    |
| 🖂 🔯 Alams & Clock                                                                                                    |                                                                                                    |                                                                                                    |
| 📃 Android Studio 🗸 🗸                                                                                                    |                                                                                                    |                                                                                                    |
| 🕮 🔣 Azure Data Studio 🗸 🗸                                                                                                    |                                                                                                    |                                                                                                    |
| Ф в                                                                                                    |                                                                                                    |                                                                                                    |
| = = <u>i</u> el O O                                                                                                    |                                                                                                    |                                                                                                    |
| Nästa gång du vill starta TF                                                                                                    |                                                                                                    |                                                                                                    |
| App hittar du programmet i                                                                                                    |                                                                                                    |                                                                                                    |
| din startmeny.                                                                                                    |                                                                                                    |                                                                                                    |

## Aktivera push-notiser (endast Android och Windows)

Varje användare kan välja att aktivera push-notis på sina enheter.

1. Klicka på kugghjulet uppe i högra hörnet i appen.

| Ārende                               | 07               | *              | 1        | - 0               | ×               |
|--------------------------------------|------------------|----------------|----------|-------------------|-----------------|
| ≡ Ärende<br><sub>Säljdemo</sub>      |                  |                |          |                   | \$              |
| Ange filter                          |                  |                |          | =                 |                 |
| Mina ärenden                         |                  |                |          | Ŧ                 | ^               |
| 1 Fredsgatan 6<br>0 olästa           |                  |                |          |                   |                 |
| 1 Rappedalsvägen 21 A<br>1 olästa    |                  |                |          |                   |                 |
| 2 Rappedalsvägen 21 B<br>2 olästa    |                  |                |          |                   |                 |
| Ansvarig                             |                  |                |          | =                 | ^               |
| 1 01 Anmäld<br>1 olästa              |                  |                |          |                   |                 |
| Handläggare                          |                  |                |          | Ŧ                 | ^               |
| 1 Byggare Bob (Bygg)<br>0 olästa     |                  |                |          |                   |                 |
| 1 VVS Fiirma Småstad GBG<br>0 olästa |                  |                |          |                   |                 |
| Övriga ärenden                       |                  |                |          | F                 | ^               |
| 3 Anna Haglund                       |                  |                |          |                   |                 |
| 0 olästa                             | ()<br>Tidrapport | ✓<br>Visa alla | Q<br>Sõk | <b>D</b><br>Karta | C)<br>Uppdatera |

2. Man kommer då till inställningssidan för TF App. Klicka på det röda krysset till höger om Tillåt notifieringar till enheten.

| ← Inställningar<br><sub>Testmiljö 1</sub>                      | • |
|----------------------------------------------------------------|---|
| Inloggad som<br>Resurs:Phoebe Karlsson                         | € |
| Notifieringar<br>Tillåt notifieringar till enheten             | 8 |
| Ärendefilter<br>Dölj ärendefilter på startskärmen på telefoner | ~ |
| Visa avslutade ärenden (ange för antal månader tillbaka)<br>0  | ¢ |
| Online / Offline<br>Forcerat offline-läge                      | ⊗ |
| Om Teknisk Förvaltning App                                     |   |
| <sub>Namn</sub><br>Teknisk Fö <b>rvaltning App</b>             |   |
| Version<br>3.80                                                |   |
| Information<br>Copyright © 2020 Vitec Fastighetssystem         |   |
| Licensnyckel                                                   |   |
| Licensnyckel<br>791177ea-1687                                  |   |

3. Klicka på tillåt i frågan som kommer upp.

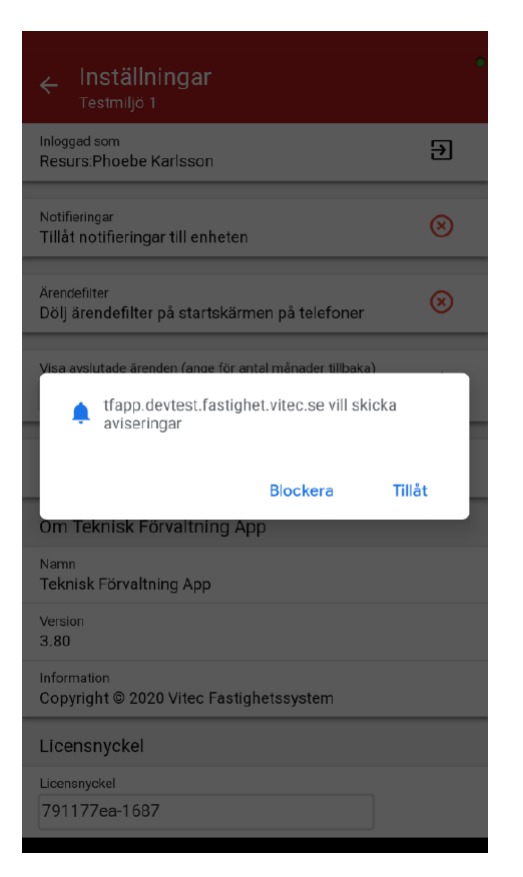

4. Om du får en grön bock till höger om texten Tillåt notifieringar till enheten är pushnotifieringarna korrekt aktiverade.

| ← Inställningar<br><sub>Testmiljö</sub> 1                      | • |
|----------------------------------------------------------------|---|
| Inloggad som<br>Resurs:Phoebe Karlsson                         | Ð |
| Notifieringar<br>Tillåt notifieringar till enheten             | ~ |
| Ärendefliter<br>Dölj ärendefilter på startskärmen på telefoner | ⊗ |
| Visa avslutade ärenden (ange för antal månader tillbaka)<br>0  | ¢ |
| Online / Offline<br>Forcerat offline-läge                      | ⊗ |
| Om Teknisk Förvaltning App                                     |   |
| Namn<br>Teknisk Förvaltning App                                |   |
| Version<br>3.80                                                |   |
| Information<br>Copyright © 2020 Vitec Fastighetssystem         |   |
| Licensnyckel                                                   |   |